## 【オンライン面会 in ご自宅】の接続要領

※事前に該当する機種に応じたZoomアプリのインストールをお願いします。

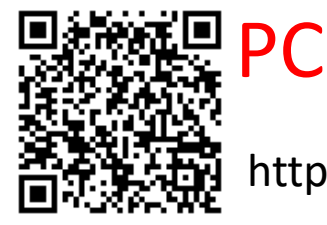

https://zoom.us/download#client\_4meeting

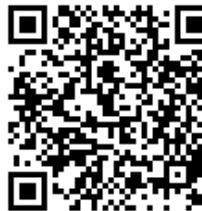

#### iPhone/iPad

https://zoom.us/download#client\_iphone

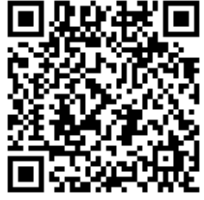

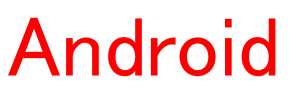

https://zoom.us/download#mobile\_app

手順1

### 予約した日の前日に、招待メールが、 ご指定のメールアドレスに届きます。

FIG 福祉会さんがあなたを予約されたZoomミーティングに招待しています。

トビック: 時間: 202 年 月 日 10:00 AM 大阪、札幌、東京

Zoomミーティングに参加する <u>https://zoom.us/j/^1055529u0055pud:cnhuRkNUc.VinQkExb0BjcjYxMFVhdz09</u>

ミーティングID: パスコード:

※ご予約した日時に、間違いがありましたら、ご連絡ください

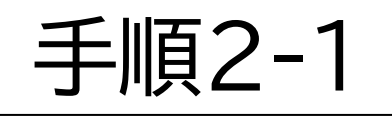

#### 予約した当日の時間になりましたら、 パスコード(3桁の設定予定)を確認の上、 赤枠の部分をクリックしてください。

FIG 福祉会さんがあなたを予約されたZoomミーティングに招待しています。 トビック: 時間: 202 年 月 日 10:00 AM 大阪、札幌、東京 Zoomミーティングに参加 \_https://zoom.us/j/^10050/<u>^U0050pudianhuRkNUchVhQkEub0BjcjYxMFVhdz09</u> ミーティングID: パスコード パスコード を確認ください

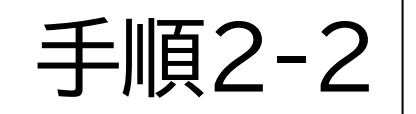

#### 下図のメッセージが出る場合がありますので、その 際にはZoomMeetingsを開くを押してください。

| ← → C                                             | 🚹 🔒 google.zoom.us/sign 🛠 🥝 🎇 💽 🗷 📭 🌉 🛛 🛑 🗄            |
|---------------------------------------------------|--------------------------------------------------------|
| 11 アプリ 風                                          | Zoom Meetings を開きますか? D他のブックマーク                        |
| <b>ZOO</b>                                        | https://google.zoom.us がこのアプリケーションを開く許可を求めています。   ►語 ▼ |
|                                                   | Zoom Meetings を開く キャンセル                                |
| Zoomは間もなく立ち上がります。もし開始しない場合、下記のボタンをクリック<br>してください。 |                                                        |
| Zoomを立ち上げる                                        |                                                        |

手順3

#### メッセージが出ましたら、手順2-1のパスワード 3桁を入力し 続行 を押してください。

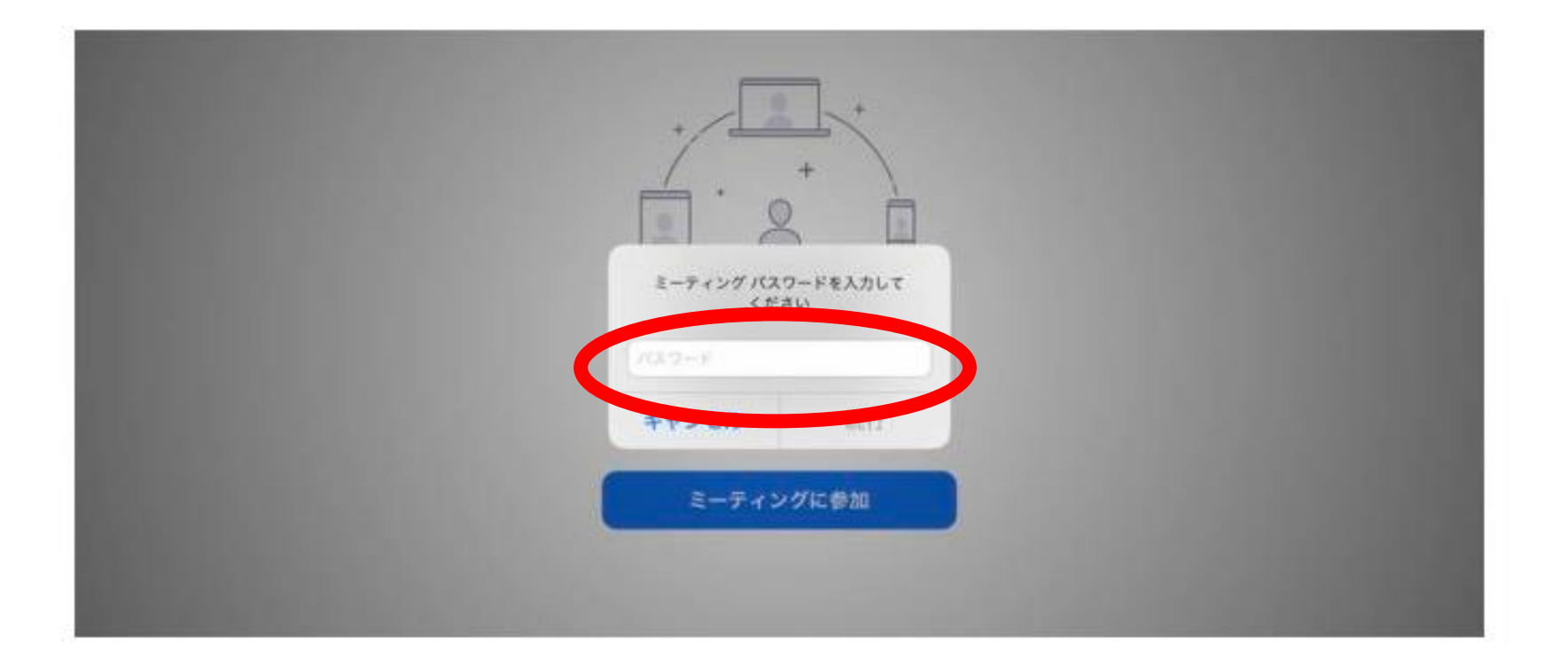

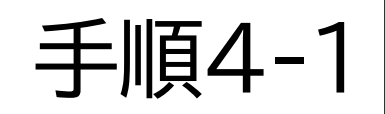

#### オーディオに参加 を 押してください 【PCの場合】

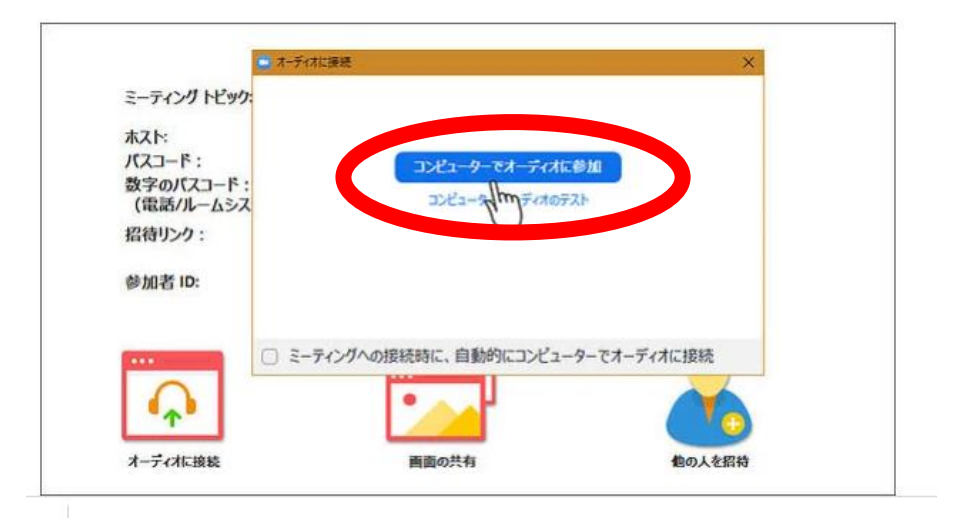

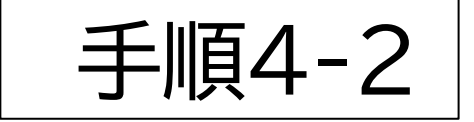

インターネットを 使用した通話 を 押したください 【スマートフォン・タブ レットの場合】

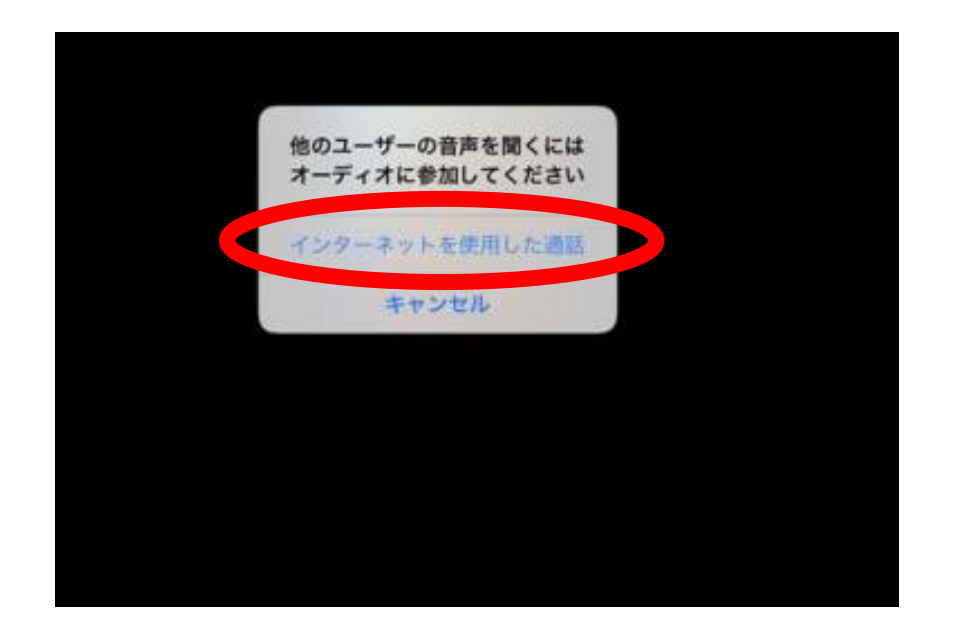

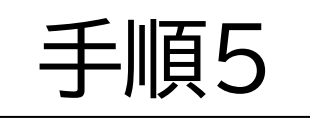

#### ビデオの開始 のボタンに/が入っていない ことを確認してください。

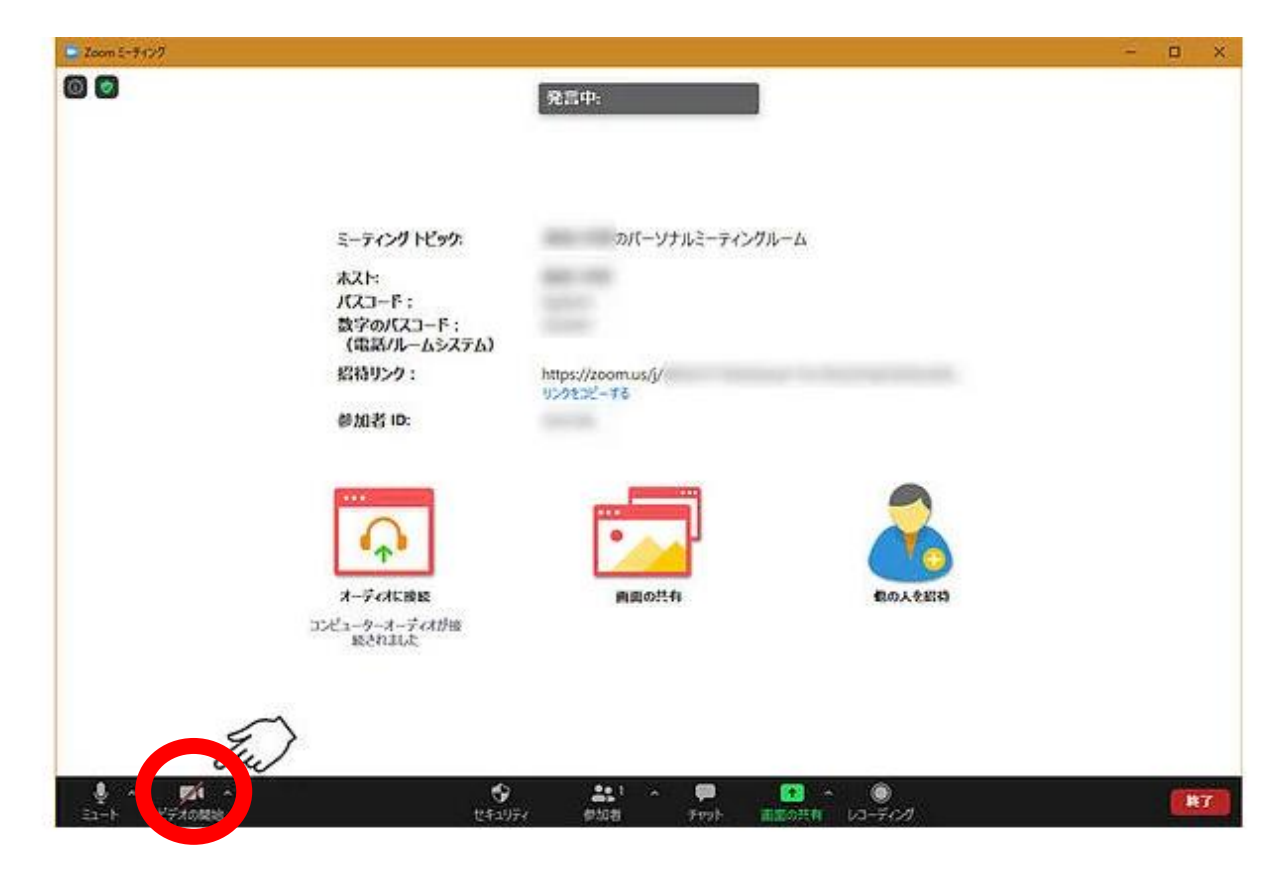

#### /が入っている場合には、ビデオの開始を 押して切り替えてください。

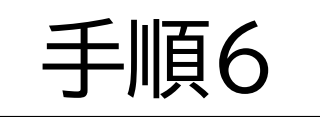

# 接続のタイミングによって、下図の画面が出る場合があります。画面が切り替わるのをお待ちください

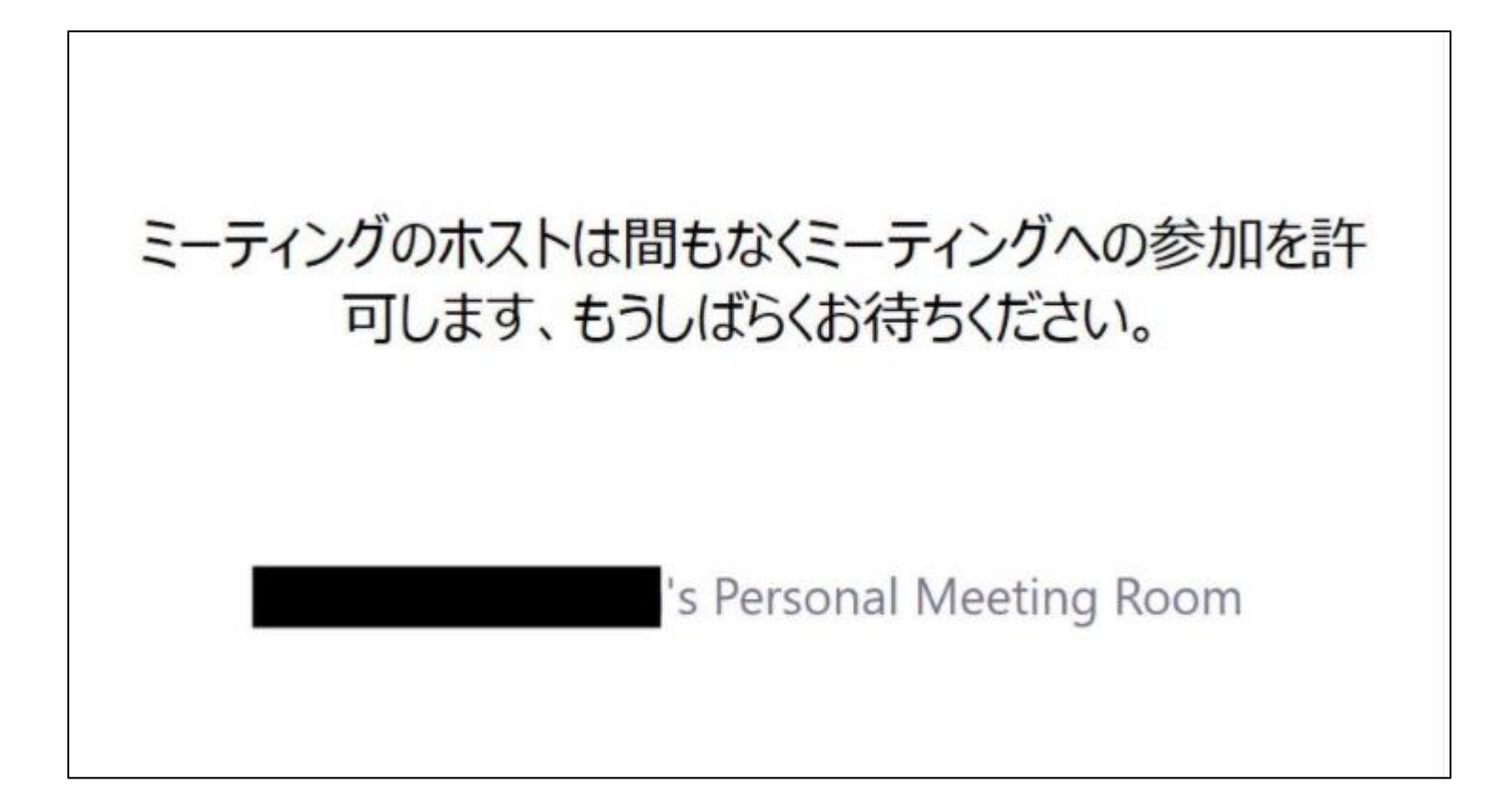

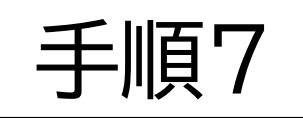

#### 終了の際には 右下の終了 を押し Zoomを終了してください

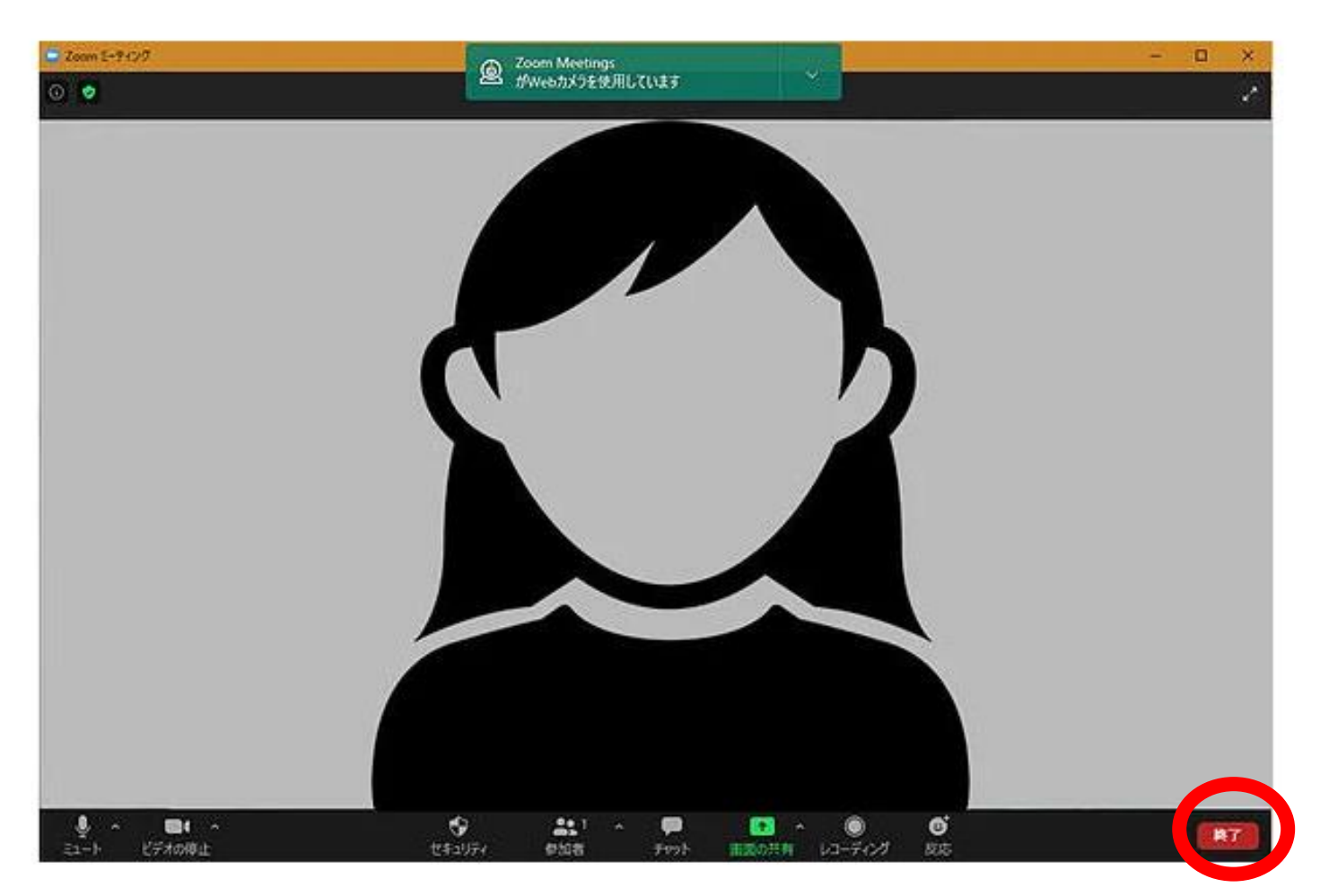